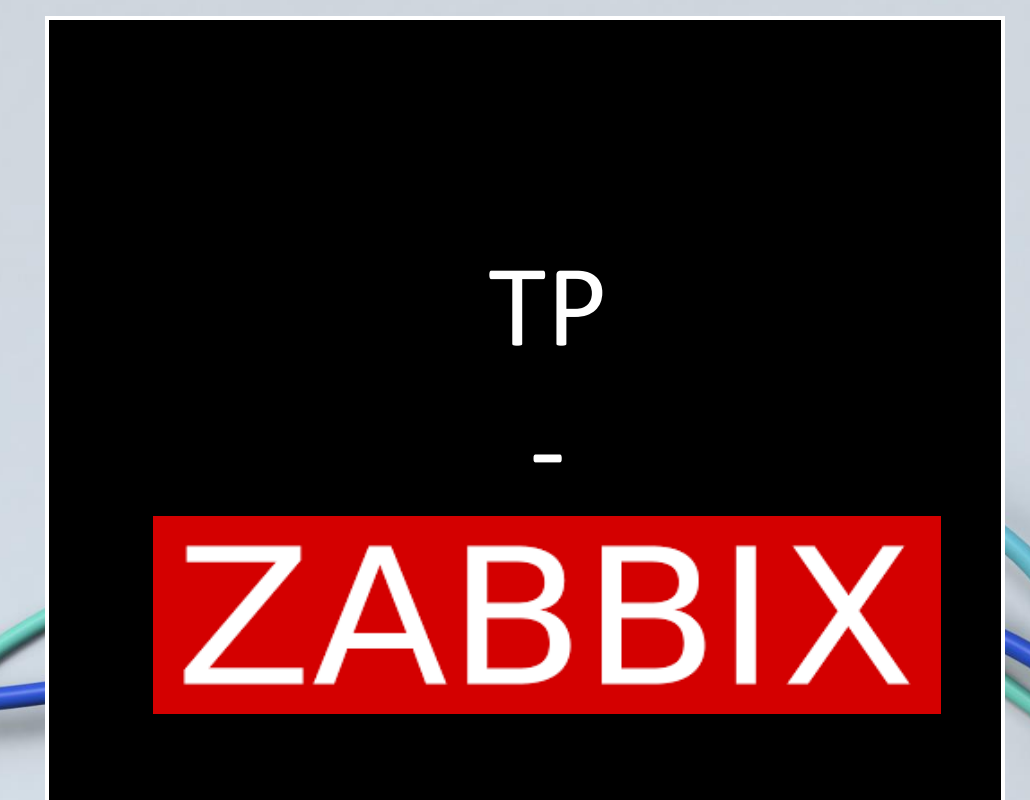

**KALETA Maxime** 

BTS SIO

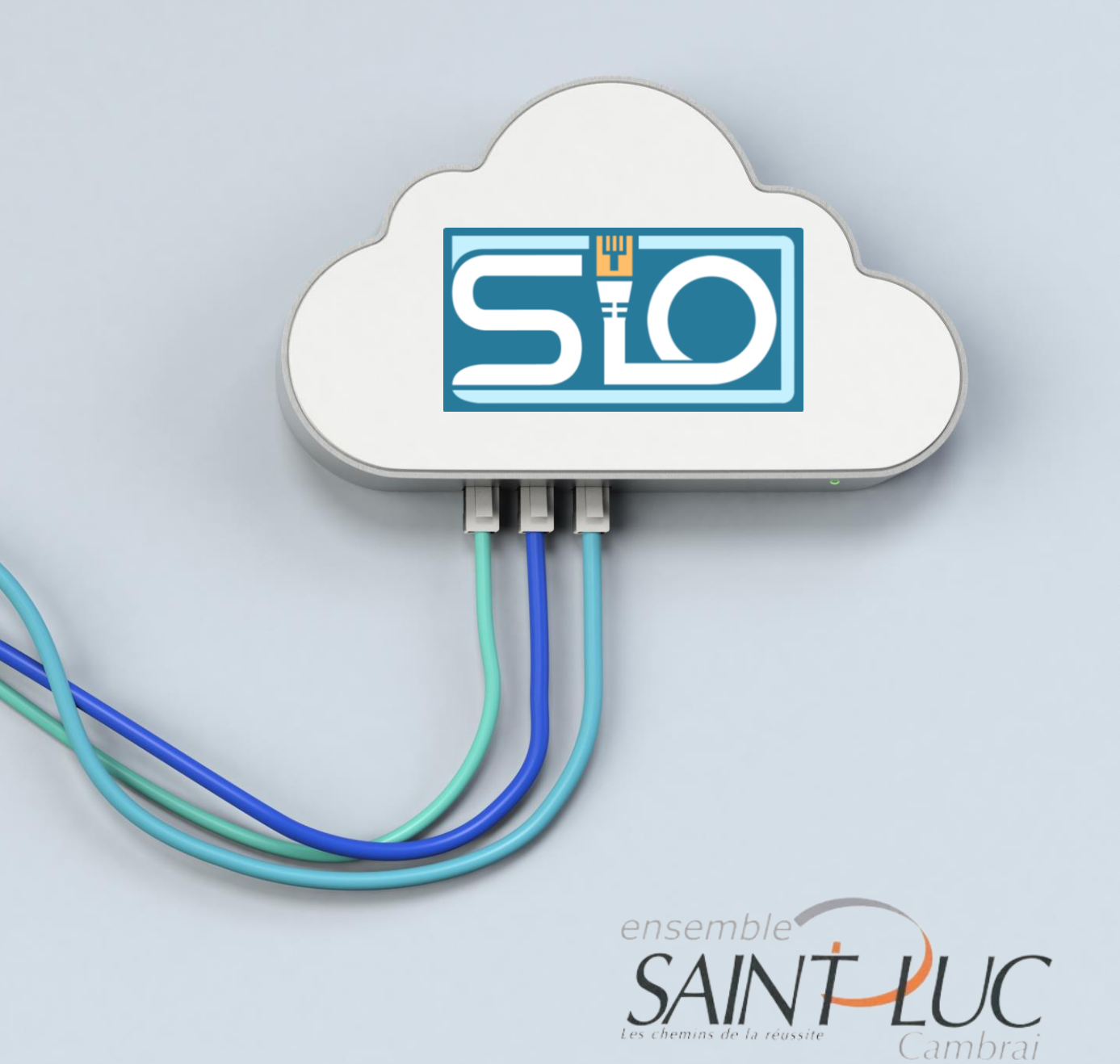

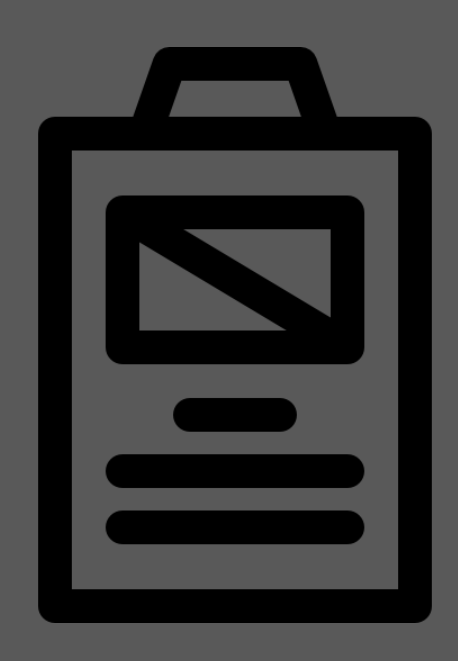

Sommaire

- Zabbix c'est quoi ?
- Installation
- Infrastructure
- Ajout d'un Windows 10 avec agent
- Ajout d'un serveur LAMP avec agent
- Ajout d'un Windows Server 2019 avec SNMP
- Ajout d'un switch cisco via SNMP
- Vérification
- SNMP c'est quoi ?
- Corrélation d'événements
- Alertes
- Avantages / Invénients

### ZABBIX c'est quoi ?

ZABBIX est un logiciel libre permettant de surveiller l'état de divers services réseau, serveurs et autres matériels réseau et produisant des graphiques dynamiques de consommation des ressources

## Installation

Pour l'installation j'ai suivi les informations données sur le site de <u>ZABBIX</u> :,

#### - Installer le dépôt de zabix :

# wget https://repo.zabbix.com/zabbix/6.4/debian/pool/main/z/zabbix-release/zabbix-release\_6.4-1+debian11\_all.deb
# dpkg -i zabbix-release\_6.4-1+debian11\_all.deb
# apt update

### - Installation de mariad-db

# apt install mariadb-server

- Installer le serveur, frontal, agent
- # apt install zabbix-server-mysql zabbix-frontend-php zabbix-nginx-conf zabbix-sql-scripts zabbix-agent
- Créer une base de données

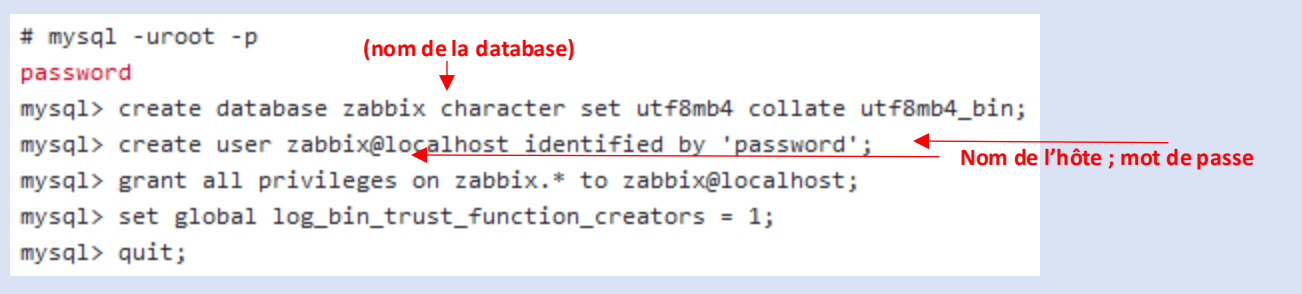

On importe le schéma de base de données

# zcat /usr/share/zabbix-sql-scripts/mysql/server.sql.gz | mysql --default-character-set=utf8mb4 -uzabbix -p zabbix

# Installation

- Désactiver l'option log-bin-trust-function-creators après l'importation du schéma de base de données.

```
# mysql -uroot -p
password
mysql> set global log_bin_trust_function_creators = 0;
mysql> quit;
```

- Configurer la base de données pour le serveur zabix

Se rendre dans le fichier d'édition /etc/zabbix/zabbix.server.conf

enlever le commentaire et ajouter password

andatory: no efault: assword=password ◀

#### - Démarrer les processus du serveur et de l'agent zabbix

- # systemctl restart zabbix-server zabbix-agent apache2
- # systemctl enable zabbix-server zabbix-agent apache2

### Infrastructure

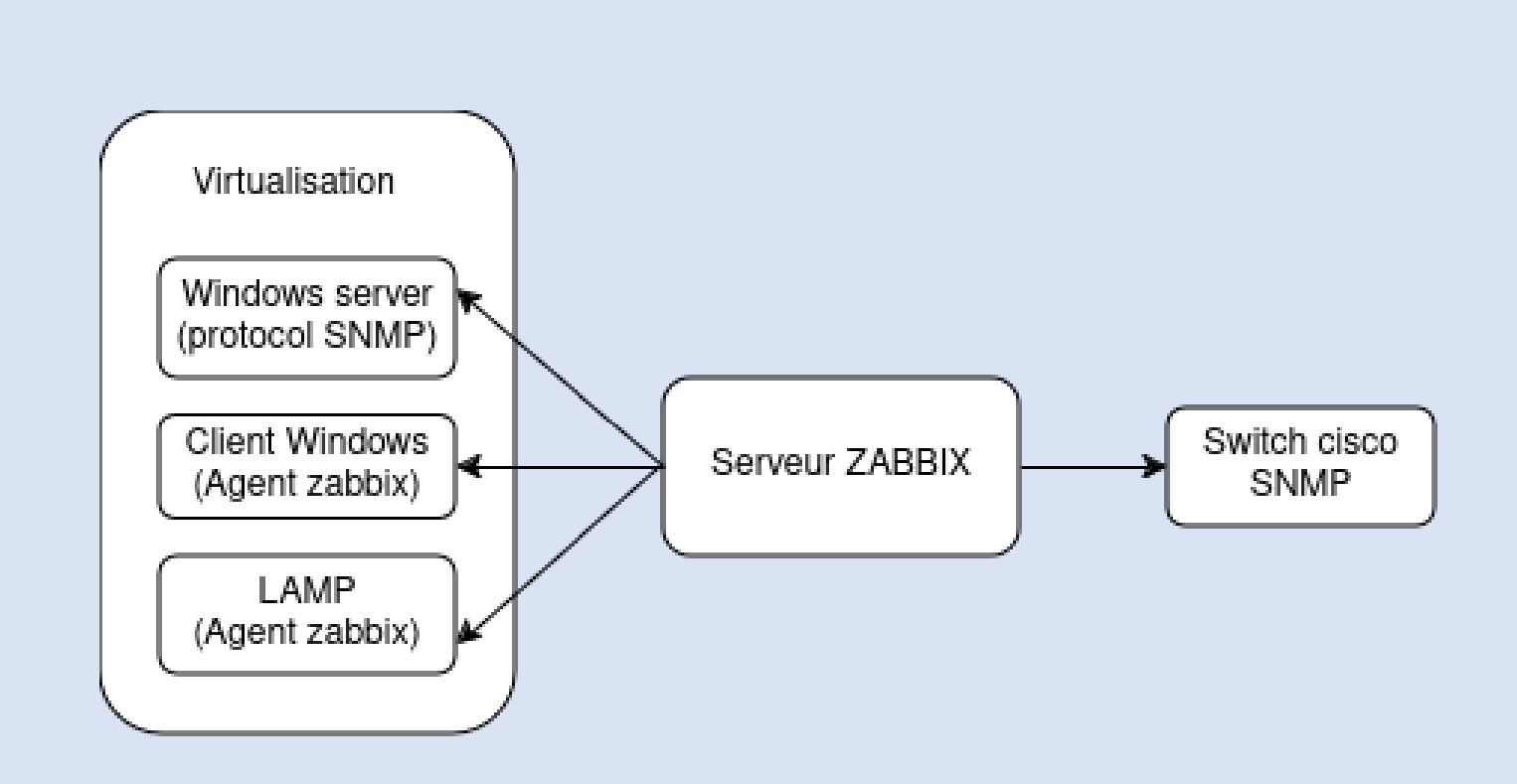

## Ajout d'un Windows 10 avec agent

| Installer                                                                                           | <u>l'agent</u> | :        |                | Zabbix<br>Packaging:  | agent 2 v7.0.4               |                                       | Read                                    |
|----------------------------------------------------------------------------------------------------|----------------|----------|----------------|-----------------------|------------------------------|---------------------------------------|-----------------------------------------|
| Download pre-compiled Zabbix agent binaries<br>For Agent DEBs and RPMs please visit Zabbix packages |                |          |                | Linkage:<br>Checksum: | 52122c598a                   |                                       |                                         |
| Show legacy download                                                                                | İs             |          |                | DOWNLO                | AD https://cdn.zabbix.com/za | abbix/binaries/stable/7.0/7.0.4/zabbi | x_agent2-70.4-windows-amd64-openssI.msi |
| OS DISTRIBUTION                                                                                     | OS VERSION     | HARDWARE | ZABBIX VERSION | ENCRYPTION            | PACKAGING                    |                                       |                                         |
| Windows                                                                                             | Any            | amd64    | 7.0 LTS        | OpenSSL               | MSI                          |                                       |                                         |
| Linux                                                                                               |                | (386     | 6.4            | No encryption         | Archive                      |                                       |                                         |
| macOS                                                                                               |                |          | 6.2            |                       |                              |                                       |                                         |
| AIX                                                                                                 |                |          | 6.0 LTS        |                       |                              |                                       |                                         |

Lancer le .exe

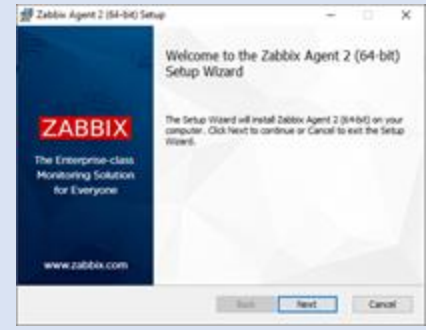

| Zabbix Agent (64-bit) v7.                             | 0.0 Setup                                     |
|-------------------------------------------------------|-----------------------------------------------|
| Zabbix Agent service o<br>Rease enter the information | onfiguration<br>on for configure Zabbox Agent |
| Host name:                                            | [en11                                         |
| Zabbix server IP/DNS:                                 | IP server zabbix                              |
| Agentilisten port:                                    | 00000                                         |
| Server or Proxy for<br>active checks:                 | IP server zabbix                              |
|                                                       | Dnable PSK                                    |
|                                                       | Add agent location to the PATH                |
|                                                       |                                               |
|                                                       |                                               |
|                                                       |                                               |

| d-Oser License Agreement<br>Rease read the following license ag    | yeement carefully           | ZA                   | BBIX      |
|--------------------------------------------------------------------|-----------------------------|----------------------|-----------|
| GNU AFFERO G                                                       | ENERAL PUBLIC LI            | CENSE                | ^         |
| Variation                                                          | 5, 19 November 2007         |                      |           |
| Copyright (C) 2007 Free Software Fo                                | undation, Inc. https://fil. | erg/                 |           |
| Drwyone is permitted to copy and do<br>thanging it is not allowed. | etributa varbatien copies o | of this Science docs | ment, but |
| Bernahlte                                                          |                             |                      | v         |
|                                                                    |                             |                      |           |

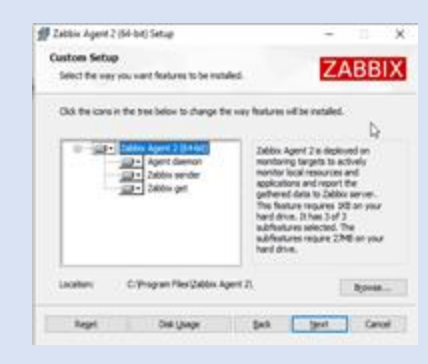

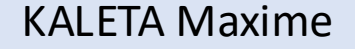

### Ajout Windows 10 à ZABBIX

### Configuration du nom d'hôte, modèles, groupes d'hôtes, IP

| Nouvel bôte            |                                                     |             |  |    |             |          |  |
|------------------------|-----------------------------------------------------|-------------|--|----|-------------|----------|--|
| Hôte IPMI Tags         |                                                     | Chiffrement |  |    |             |          |  |
| * Nom de l'hôte        | windows10max                                        |             |  |    |             |          |  |
| Nom visible            | windows10max                                        |             |  |    |             |          |  |
| Modèles                | Windows by Zabbix ager<br>taper ici pour rechercher | nt ×        |  | S  | Hectionner  |          |  |
| * Groupes d'hôtes      | Virtual machines ×<br>taper ici pour rechercher     |             |  | Se | électionner |          |  |
| Interfaces             |                                                     |             |  |    |             |          |  |
|                        | Agent 192.168.20.4                                  | 2           |  |    | IP DN       | IS 10050 |  |
|                        |                                                     |             |  |    |             |          |  |
| Description            |                                                     |             |  |    |             |          |  |
| Surveillé via le proxy | (pas de proxy) 🗸 🗸 🗸                                |             |  |    |             |          |  |
| Activé                 | ¥                                                   |             |  |    |             |          |  |

Ajout de l'agent zabbix à DEBIAN11

#### Commandes pour installer l'agent :

# wget https://repo.zabbix.com/zabbix/6.4/debian/pool/main/z/zabbix-release/zabbix-release6.4-1+debian12\_all.deb

# dpkg -i zabbix-release.4-1+debian11\_all.deb

# apt update -y

# apt install zabbix-agent -y

Configuration de l'agent :

Se rendre dans /etc/zabbix/zabbix\_agentd.conf modifier :

« server=(ip du serveur zabbix) »

« serveractive=(ipdu serveur zabbix) »

«hostname=debian.local»

Ajout de la machine debian 11 à zabbix

| Configuration of | du nom d | 'hôte, | modèles, | groupes | d'hôtes, |
|------------------|----------|--------|----------|---------|----------|
| IP               |          |        |          |         |          |

| Hôte<br>Hôte IPMI Tags | Macros Inventaire Chiffrement |                                           |              |       |        |
|------------------------|-------------------------------|-------------------------------------------|--------------|-------|--------|
| * Nom de l'hôte        | debian                        |                                           |              |       |        |
| Nom visible            |                               |                                           |              |       |        |
| Modèles                |                               |                                           |              |       |        |
|                        | Linux by Zabbix agent         | Supprimer lien Supprimer lien et nettoyer |              |       |        |
|                        | taper ici pour rechercher     |                                           | Sélectionner |       |        |
| * Groupes d'hôtes      | Linux servers ×               |                                           | Sélectionner |       |        |
|                        | taper ici pour rechercher     |                                           |              |       |        |
| Interfaces             |                               | Nom DNS                                   |              |       | Défaut |
|                        | Agent 192.168.20.186          | debian.local                              | IP DNS       | 10050 |        |
|                        | Ajouter                       |                                           |              |       |        |
| Description            |                               |                                           |              |       |        |
|                        |                               |                                           |              |       |        |
|                        |                               |                                           |              |       |        |
|                        |                               |                                           |              |       |        |
| Surveillé via le proxy | (pas de proxy) 🗸 🗸            |                                           |              |       |        |
| Activé                 |                               |                                           |              |       |        |
|                        |                               |                                           |              |       |        |

Ajout de windows server 2019 avec SNMP

### -Installation du protocole

-Dans l'onglet services se rendre dans « service SNMP » puis dans ses propriétés, dans sécurité rentrer l'IP du serveur zabbix et y ajouter une

commnauté

| ₿       |          |           |
|---------|----------|-----------|
| Ajouter | Modifier | Supprimer |

#### - Dans agent cocher chaque case

| Les systèmes de                                                                                                    | gestion d'Internet p | euvent demander au serv   | ice SNMP     |
|----------------------------------------------------------------------------------------------------|----------------------|---------------------------|--------------|
| réseau pour cet                                                                                                    | ordinateur.          | lacement du systeme et le | s services o |
|                                                                                                    |                      |                           |              |
| Contract                                                                                                    |                      |                           |              |
| Contact :                                                                                                    |                      |                           |              |
| Emplacement                                                                                                    |                      |                           |              |
| Employed in the second second s |                      |                           |              |
|                                                                                                    |                      |                           |              |
| Service                                                                                                    |                      |                           |              |
| Physique                                                                                                    | Applications         | Liaison de données et     | sous-réseau  |
|                                                                                                    | _                    |                           |              |

Ajout Windows Server à ZABBIX Configuration du nom d'hôte, modèles, groupes d'hôtes, IP **ET** la macro

| Hôte | IPMI 1      | Tags | Macros 1      |               | Chiffrement | Table de cor   | respondance                  |          |      |     |
|------|-------------|------|---------------|---------------|-------------|----------------|------------------------------|----------|------|-----|
|      | Nom de l'h  | ôte  | max.local     |               |             |                |                              |          |      |     |
|      | Nom visi    | ible | max.local     |               |             |                |                              |          |      |     |
|      | Modè        | les  |               |               |             | Action         |                              |          |      |     |
|      |             |      | Windows by \$ | SNMP          |             | Supprimer lier | n Supprimer lien et nettoyer |          |      |     |
|      |             |      | taper ici pou | r rechercher  |             |                |                              | Sélectio | nner |     |
| * Gr | roupes d'hô | ites | Virtual mach  | ines X        |             |                |                              | Sélectio | nner |     |
|      |             |      | taper ici pou | r rechercher  |             |                |                              |          |      |     |
|      | Interfac    | ces  |               |               |             |                | om DNS                       |          |      |     |
|      |             |      | V SNMP        | 192.168.20.14 | 18          | r              | nax.local                    | IP       | DNS  | 161 |

| Hôte          | IPMI       |       | Macros 1       |                | Chiffrement | Table de correspondance |    |
|---------------|------------|-------|----------------|----------------|-------------|-------------------------|----|
| Ma            | acros d'hé | ite I | Macros héritée | s et de l'hôte |             |                         |    |
| Macr          |            |       |                |                |             |                         |    |
| { <b>\$</b> S | NMP_CO     | MMUN  | IITY}          |                | max.local   |                         | Τ~ |

### Ajout d'un switch avec SNMP

En commun avec axel H et thomas G

Configuration coté switch :

- IP au VLAN

#### - Liaison au serveur

Switch(config) #snmp-server host 192.168.20.90 public

 Blocage de l'envoie des paquets vers tout les serveur ayant le protocole SNMP et activation du serveur snmp

Switch(config-if) #no snmp-server community public RO Switch(config) #snmp-server enable traps ? Ajout du switch à ZABBIX Configuration du nom d'hôte, modèles, groupes d'hôtes, IP **ET** la macro

|        |                                                                |                                                   |                                                                                                    | Hôte                            |
|--------|----------------------------------------------------------------|---------------------------------------------------|----------------------------------------------------------------------------------------------------|---------------------------------|
|        |                                                                | Table de correspondance                           | Macros 1 Inventaire Chilfrement                                                                                                    | Hôte IFMI Tags                  |
|        |                                                                |                                                   | cisco                                                                                                    | * Nom de l'hôte                 |
|        |                                                                |                                                   | cisco                                                                                                    | Nom visible                     |
|        |                                                                |                                                   |                                                                                                    | Modèles                         |
|        |                                                                | Supprimer lien Supprimer lien et nettoyer         | Cisco IOS by SNMP                                                                                                    |                                 |
|        | Sélectionner                                                   |                                                   | taper ici pour rechercher                                                                                                    |                                 |
|        | Sélectionner                                                   |                                                   | Hypervisors X                                                                                                    | Groupes d'hôtes                 |
|        |                                                                |                                                   | taper ici pour rechercher                                                                                                    |                                 |
| Défaut |                                                                | Nom DNS                                           | Type adresse IP                                                                                                    | Interfaces                      |
|        | IP DNS 161                                                     |                                                   | ✓ SNMP 192.168.20.220                                                                                                    |                                 |
|        | Sélectionner<br>Sélectionner<br>Conneston à Port<br>IP DNS 161 | Supprimer lien Supprimer lien et nettoyer Nom DNS | Claco IOS by SNMP<br>taper ici pour rechercher<br>Hypervisors ×<br>taper ici pour rechercher<br>Type adresse IP<br>V SNMP 192.168.20.220 | * Groupes d'hôtes<br>Interfaces |

| Hôte  | IPMI      | Tags  | Macros 1       | Inventaire     | Chiffrement | Table de correspondance |    |
|-------|-----------|-------|----------------|----------------|-------------|-------------------------|----|
| Ма    | cros d'hi | ôte N | Macros héritée | s et de l'hôte |             |                         |    |
| Macro |           |       |                |                |             |                         |    |
| {\$C0 | OMMUN     | ITY}  |                |                | public      |                         | Τ~ |
| Ajout | er        |       |                |                |             |                         |    |

### Vérification que tout fonctionne correctement

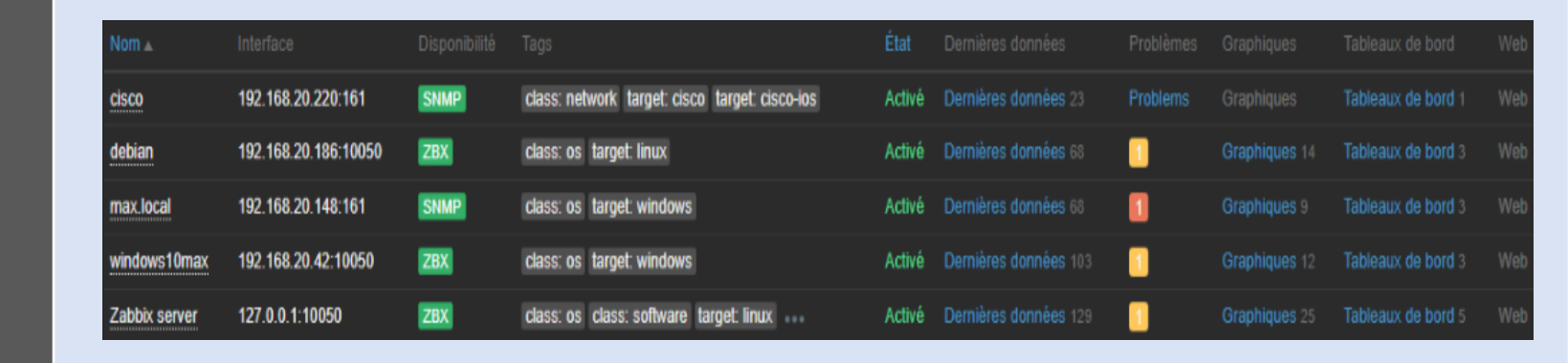

Afin d'éviter la perte de contact avec les hôtes car elle ont changé d'IP il est possible de configurer les hôtes avec l'adresse MAC des machines ou équipements.

A savoir : Nous pouvons intégrer autant d'hote que nous souhaitons tant que notre serveur le supporte

### SNMP c'est quoi ?

Le protocole SNMP fonctionne sous forme de « questions réponse », en effet l'hôte du réseau (serveur zabbix) va envoyer une requête à tout les appareils étant éligible au SNMP et l'ayant activé afin de demander des informations sur cet appareil. Celui-ci va grâce à l'agent renvoyer toute ses information et son état afin d'avoir toujours un suivi de l'état de cette machine. L'administrateur réseau aura donc un suivi de ses machines.

Chaque agent SNMP dispose d'une base de données contenant des informations qui décrivent les spécifications des appareils qu'il contrôle. La machine hôte avec dans notre cas zabbix va collecter des données pour la gestion des performances, la gestion des défauts et le stockage des données à l'aide de SNMP

### Corrélation d'événements

Pour cela il faut se rendre dans **Surveillance** > **dernières données** Nous voyons les dernières données échangées

|             |                                                                                           |            |                                   |              | component |
|-------------|-------------------------------------------------------------------------------------------|------------|-----------------------------------|--------------|-----------|
| indows10max | 0 C:: Average disk read queue length                                                      | 54s        | 0                                 |              | component |
| indows10max | 0 C:: Average disk write queue length                                                     | 53s        | 0.01343                           | -0.01066     | component |
| indows10max | 0 C:: Disk average queue size (avgqu-sz) 🔎                                                | 52s        | 0.01667                           |              | component |
| indows10max | 0 C:: Disk read rate                                                                      | 51s        | 0 r/s                             |              | compendia |
| indows10max | 0 C:: Disk read request avg waiting time 🔎                                                | 50s        |                                   |              | component |
| indows10max | 0 C:: Disk utilization by idle time                                                       | 49s        | 1.3344 %                          | -0.9371 %    | component |
| indows10max | 0 C:: Disk write rate 2                                                                   | 48s        | 3.2357 w/s                        | -0.2418 w/s  | component |
| indows10max | 0 C:: Disk write request avg waiting time 🔎                                               |            | 2.25ms                            | -0.85ms      | component |
| indows10max | FS [(C·)]: Get data 🔎                                                                     | 29s        | {"fsname":"C:","fslabel":"","opti |              | component |
| indows10max | FS [(C·)]: Space: Available 🗾                                                             | 29s        | 4.11 GB                           | -120 KB      | component |
| indows10max | FS [(C·)]: Space: Total 🔎                                                                 | 29s        | 31.37 GB                          |              | component |
| indows10max | FS [(C·)]: Space: Used 🗾                                                                  | 29s        | 27.26 GB                          | +120 KB      | component |
| indows10max | FS [(C·)]: Space: Used, in % 🗾                                                            | 29s        | 86.8954 %                         | +0.0003648 % | component |
| indows10max | Interface Intel(R) PRO/1000 MT Network Connection(Ethernet): Bits received 🗾              | 2m 8s      | 9.14 Kbps                         | -8 bps       | component |
| indows10max | Interface Intel(R) PRO/1000 MT Network Connection(Ethernet): Bits sent                    | 2m 7s      | 4.82 Kbps                         | +56 bps      |           |
| indows10max | Interface Intel(R) PRO/1000 MT Network Connection(Ethernet): Inbound packets disca        | 2m 6s      |                                   |              | component |
| indows10max | Interface Intel(R) PRO/1000 MT Network Connection(Ethernet): Inbound packets with         | 2m 5s      |                                   |              | component |
| indows10max | Interface Intel(R) PRO/1000 MT Network Connection(Ethernet): Interface type               | 21h 6m 44s | Ethernet 802.3 (0)                |              | component |
| indows10max | Interface Intel(R) PRO/1000 MT Network Connection(Ethernet): Operational status 🗾         | 21h 6m 44s | Connected (2)                     |              | component |
| indows10max | Interface Intel(R) PRO/1000 MT Network Connection(Ethernet): Outbound packets disc        | 2m 2s      |                                   |              | component |
| indows10max | Interface Intel(R) PRO/1000 MT Network Connection(Ethernet): Outbound packets with        | 2m 1s      |                                   |              | component |
| indows10max | Interface Intel(R) PRO/1000 MT Network Connection(Ethernet): Speed 🔎                      | 3m 23s     | 1 Gbps                            |              | component |
| indows10max | State of service "AudioEndpointBuilder" (Générateur de points de terminaison du service A | 41s        | Running (0)                       |              | component |
| indows10max | State of service "Audiosrv" (Audio Windows)                                               | 40s        | Running (0)                       |              | component |

Nous pouvons donc voir des informations sur l'état du disque, la carte réseau, le son, etc... component: storage disk: 0 C orage disk: 0 C orage disk: 0 C: orage disk: 0 C orage disk: 0 C disk: 0 C disk: 0 C mponent: system

### Alertes

Nécessaire : serveur SSMTP

Configuration : smtp.conf

Le mot de passe doit être généré à partir du compte google.

#### Configuration Zabbix :

#### GNU nano 5.4

ssmtp.conf \*

Config file for sSMTP sendmail

≠ The person who gets all mail for userids < 1000 # Make this empty to disable rewriting. root=maxime.kaleta123@gmail.com

# The place where the mail goes. The actual machine name is required
# MX records are consulted. Commonly mailhosts are named mail.domain.
mailhub=smtp.gmail.com:587
# vi /etc/ssmtp/ssmtp.conf
# Where will the mail seem to come from?
# every iteDomain=

# The full hostname
nostname=debian

Т

# Are users allowed to set their own From: address? # YES - Allow the user to specify their own From: address # NO - Use the system generated From: address FromLineOverride=YES AuthUser=maxime.kaleta123@gmail.com AuthPass=( il faut le mot de passe application ) UseTLS=YES

| pes de média                              |                                    |  |  |  |  |  |
|-------------------------------------------|------------------------------------|--|--|--|--|--|
| pe de média Modèles de messages 5 Options |                                    |  |  |  |  |  |
| * Nom                                     | Gmail I                            |  |  |  |  |  |
| Туре                                      | Courriel ~                         |  |  |  |  |  |
| Fournisseur de messagerie                 | Gmail v                            |  |  |  |  |  |
| * Courriel                                | maxime.kaleta123@gmail.Com         |  |  |  |  |  |
| * Mot de passe                            | Changer le mot de passe            |  |  |  |  |  |
| Format du message                         | HTML Texte brut                    |  |  |  |  |  |
| Description                               | Alerte test zabbix                 |  |  |  |  |  |
| Activé                                    |                                    |  |  |  |  |  |
|                                           | Actualiser Clone Supprimer Annuler |  |  |  |  |  |

### Avantages inconvénients

| Avantages                                                                                                    | Inconvénients                                                                                                    |
|----------------------------------------------------------------------------------------------------|----------------------------------------------------------------------------------------------------|
| <ul> <li>Rapidité d'installation</li> <li>Gestion des machines clientes simple</li> <li>Interface <u>customisable</u></li> <li>Grand nombre de documentation</li> <li>Gestion par interface WEB</li> </ul> | <ul> <li>Installation nécessitant certaines bases</li> <li>Mise à jour aux dépends de la communauté</li> <li>Configuration technique</li> <li>Support payant</li> </ul> |

Suite à la présentation de PRTG et à mon échange avec les personnes du groupe PRTG, je pense que malgré la nécessité de base pour l'installation et gestion de Zabbix sur son LAMP. De par sa rapidité d'installation, gestion des hôtes mais également sa légèreté.